## How to register:

1. Go to https://pwconline.teachable.com/

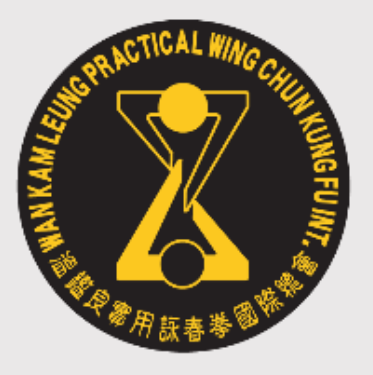

Desktop view

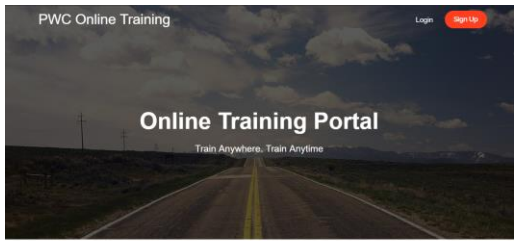

## Mobile view

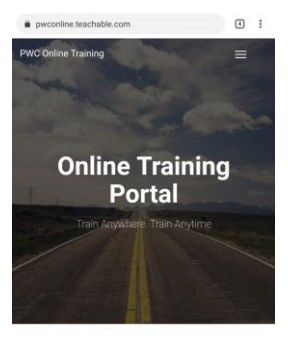

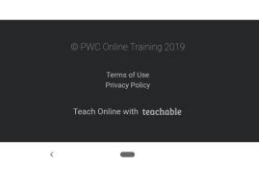

2. In the top right corner, select 'Sign Up'. If using your mobile/cell, click on the 3 lines to select 'Sign Up'

Desktop view

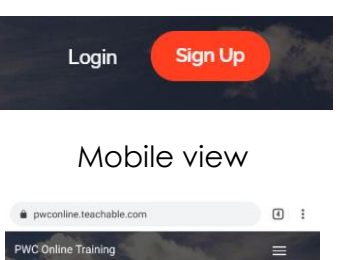

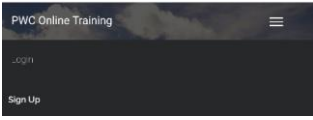

## WELCOME TO TEACHABLE

OUR NEW ONLINE TRAINING PLATFORM

3. Fill in the sign up form

| PWC Online Training |                                                         |                         |
|---------------------|---------------------------------------------------------|-------------------------|
|                     |                                                         |                         |
|                     | Sign Up to PWC                                          | Online Training         |
|                     | Full Name                                               |                         |
|                     |                                                         |                         |
|                     | Email Address                                           |                         |
|                     | Password                                                | Confirm Password        |
|                     |                                                         |                         |
|                     | i agree to receive instructional and promotional emails |                         |
|                     | and PWC Online Training's Terms of                      | Jse & Privacy Policy    |
|                     | Sig                                                     | n Up                    |
|                     | Log In with a School Account                            | Cog In with myTeachable |

## What happens next:

Once we receive your sign up details. we will re-enrol in all the same videos you currently have access and also your new level.

Please allow up to 48 hours for your enrolment to be processed. An email will be sent out when you are ready to go.